## **Student Photos on Class Rosters in Faculty Center**

Student Photos are now available on class rosters in the Faculty Center and on advisee lists in the

Advisor Center. When you enter the Faculty Center and click on the class roster icon <sup>411</sup> you will see the view below.

<u>Select Display Option</u> – These radio buttons will allow you to toggle back and forth between the normal class roster view and the view from which pictures may be seen.

When the Link to Photos button is selected, you may view photos by doing one of two things. You can

change the radio button to "Include Photos in List" or you can click on the Photo Icon 🧟 next to the student ID.

|                                                                                                    |                                      |                                                                                                    | -Ò                                                                                                |                           |                                |  |
|----------------------------------------------------------------------------------------------------|--------------------------------------|----------------------------------------------------------------------------------------------------|---------------------------------------------------------------------------------------------------|---------------------------|--------------------------------|--|
|                                                                                                    |                                      |                                                                                                    | <u>3</u> .                                                                                        |                           |                                |  |
| Faculty Center                                                                                           | Advisor Cente                        | r                                                                                                    | Search                                                                                            |                           |                                |  |
| Class Roster                                                                                             |                                      |                                                                                                    |                                                                                                   |                           |                                |  |
|                                                                                                    |                                      |                                                                                                    | View FERPA Sta                                                                                    | atement                   |                                |  |
| mmer Semester 2014   Eight Week                                                                          | Summer   Bowling Green               | State Univer                                                                                              | sity   Undergraduate                                                                              |                           |                                |  |
| MATH 1260 - 1001 (40055)                                                                                 | change class                         |                                                                                                    |                                                                                                   |                           |                                |  |
| Basic Calculus (Lecture)                                                                                 |                                      |                                                                                                    |                                                                                                   |                           |                                |  |
| Days and Times<br>MoTuWeThFr 11:00AM-12:35PM                                                             | Math Science 302 Denis A             | tor Da<br>liyev, 06                                                                                       | /16/2014 - 08/08/2014                                                                             |                           |                                |  |
|                                                                                                    | Karen I                              | addrey,<br>.au                                                                                            |                                                                                                   |                           |                                |  |
|                                                                                                    |                                      |                                                                                                    |                                                                                                   |                           |                                |  |
| Enrollment Status All                                                                                    | )                                    |                                                                                                    |                                                                                                   |                           |                                |  |
| inrollment Capacity 25 En                                                                                | rolled 10 Droj                       | oped 2                                                                                                    |                                                                                                   |                           |                                |  |
| elect display option: <ul> <li>Link to</li> </ul>                                                        | Photos 💿 Include p                   | ohotos in list                                                                                            |                                                                                                   |                           |                                |  |
| All Students                                                                                             |                                      |                                                                                                    | Find   🗖   🛗 🛛 First                                                                              | I 1-12 of 1               | 2 🛛 Last                       |  |
|                                                                                                    |                                      |                                                                                                    |                                                                                                   |                           |                                |  |
| Notify Photo ID Name                                                                                     | e Grade<br>Basis                     | Units Program                                                                                             | n and Plan                                                                                        | Level                     | Status                         |  |
| Notify         Photo         ID         Name           1               ि?                     Name       | e Grade<br>Basis<br>Graded           | 5.00 College<br>Environ                                                                                   | n and Plan<br>of Arts and Sciences -<br>nental Science                                            | Level<br>Senior           | Status<br>Enrolled             |  |
| Notify     Photo     ID     Name       1     ID     IR     ID     ID       2     IR     ID     ID     ID | e Grade<br>Basis<br>Graded<br>Graded | Units         Program           5.00         College<br>Environm           5.00         College<br>Econom | n and Plan<br>of Arts and Sciences -<br>nental Science<br>of Arts and Sciences -<br>ics/Geography | Level<br>Senior<br>Junior | Status<br>Enrolled<br>Enrolled |  |

When you click on the "Include Photos in List" radio button or the photo icon, the page with the photo will appear. You can view other photos by using the arrows in the navigation bar or you can leave the photo view by clicking on the "Link to Photos" radio button.

Please remember that photos are covered by FERPA regulations and as such you should not release photos but refer any issues to the Office of Registration and Records to ensure FERPA compliance.

|        | MATH 1260                           | - 1001 (4                              | 10055)                                                                          | change cla                          | 55                                          |                                |          |
|--------|-------------------------------------|----------------------------------------|---------------------------------------------------------------------------------|-------------------------------------|---------------------------------------------|--------------------------------|----------|
|        | Basic Calculus                      | (Lecture)                              |                                                                                 |                                     |                                             |                                |          |
|        | Days and Time                       | 15                                     | Room                                                                            |                                     | Instructor                                  | Dates                          |          |
|        | MoTuWeThFr 1<br>12:35PM             | 1:00AM-                                | Math Scienc                                                                     | e 302                               | Denis Aliyev,<br>John Maddrey,<br>Karen Lau | 06/16/2014 -<br>08/08/2014     |          |
| Enro   | ollment Status                      | All                                    | •                                                                               |                                     |                                             |                                | ,        |
|        |                                     |                                        |                                                                                 | 10                                  |                                             |                                |          |
| Enroll | Iment Capacity                      | 20                                     | Enrolled                                                                        | 10                                  | Dropped 4                                   |                                |          |
| Enroll | Iment Capacity                      | 25                                     | Enrolled                                                                        | a Tasl                              | Dropped 2                                   |                                |          |
| Selec  | Iment Capacity                      | 25<br>1: © Lir                         | Enrolled                                                                        | () Incl                             | ude photos in list                          |                                | _        |
| Selec  | Iment Capacity                      | 25<br>1: () Lir                        | Enrolled                                                                        | <ul> <li>Incl</li> </ul>            | ude photos in list<br>Find   V              | riew All First 🛛 4 of 1:       | 2 🛛 Last |
| Selec  | Iment Capacity                      | 25<br>:: () Lir                        | Enrolled<br>ak to Photos<br>Notify                                              | I Incl                              | ude photos in list<br>Find   V              | riew All First 🛛 4 of 1        | 2 D Last |
| Selec  | Iment Capacity                      | 23<br>:: © Lir<br>                     | Enrolled<br>nk to Photos<br>Notify                                              | I Incl                              | ude photos in list Find   V                 | Tiew All First C 4 of 1        | 2 D Last |
| Select | Iment Capacity                      | Lir<br>Lir<br>ID<br>Nan                | Enrolled<br>ak to Photos<br>Notify                                              | Incl                                | ude photos in list<br>Find   V              | Tiew All First C 4 of 1        | 2 D Last |
| Select | Iment Capacity                      | Lir<br>U Lir<br>ID<br>Nan<br>Gra       | Enrolled<br>ak to Photos<br>Notify<br>ne<br>de Basis                            | © Incl<br>Graded                    | ude photos in list<br>Find   V              | 7iew All First C 4 of 1        | 2 D Last |
| Select | Iment Capacity<br>et display option | Lir<br>Lir<br>ID<br>Nan<br>Gra<br>Unit | Enrolled<br>nk to Photos<br>Notify<br>ne<br>de Basis<br>ts Taken                | © Incl<br>Graded<br>5.00            | ude photos in list<br>Find   V              | riew All First C 4 of 1        | 2 D Last |
| Select | Iment Capacity                      | Lir<br>Lir<br>ID<br>Nan<br>Gra<br>Unit | Enrolled<br>ak to Photos<br>Notify<br>ne<br>de Basis<br>ts Taken<br>gram & Plan | © Incl<br>Graded<br>5.00<br>College | ude photos in list<br>Find   V              | fiew All First <b>3</b> 4 of 1 | 2 D Last |